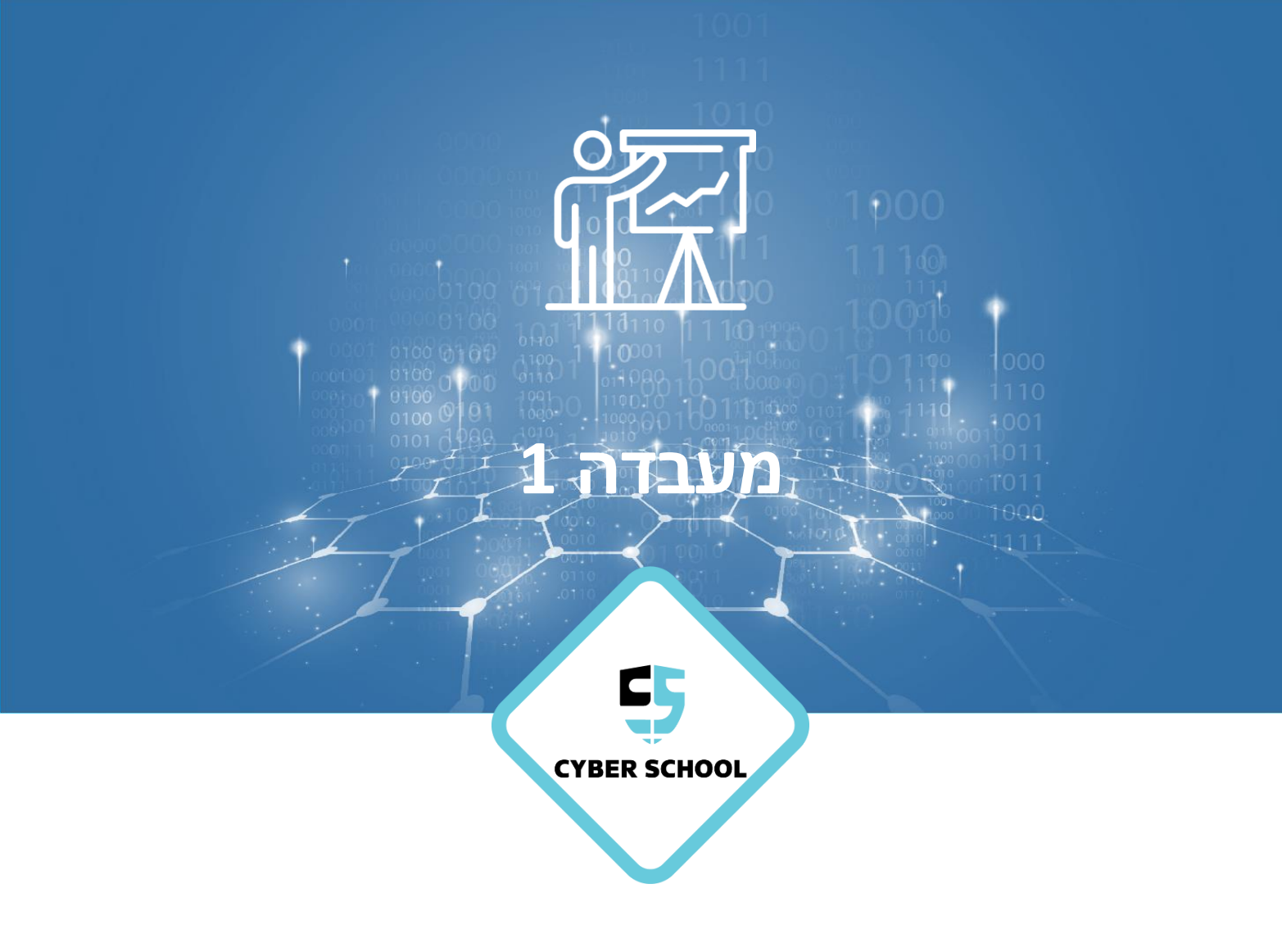

ניווט ופקודות בלינוקס

נסוף Linux

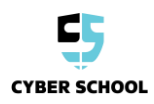

**- עמוד 1 -**כל הזכויות שמורות © סייבר סקול בע"מ, אילנות 7, כרמיאל | 077-7781383

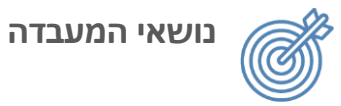

היכרות עם מערכת הקבצים של Linux ואת הפקודות המשמשות להפעלת מסוף Linux.

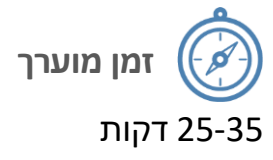

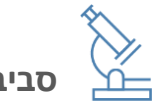

סביבת מעבדה

- VirtualBox <
- Kali Linux \prec

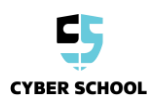

## משימת מעבדה

ניווט

במשימה זו יתורגלו פקודות המשמשות לניווט במערכת הקבצים של Linux.

על ידי לחיצה על הסמל השחור Linux יש לפתוח את המסוף במכונה הווירטואלית של Linux על ידי לחיצה על הסמל השחור בחלונית למעלה.

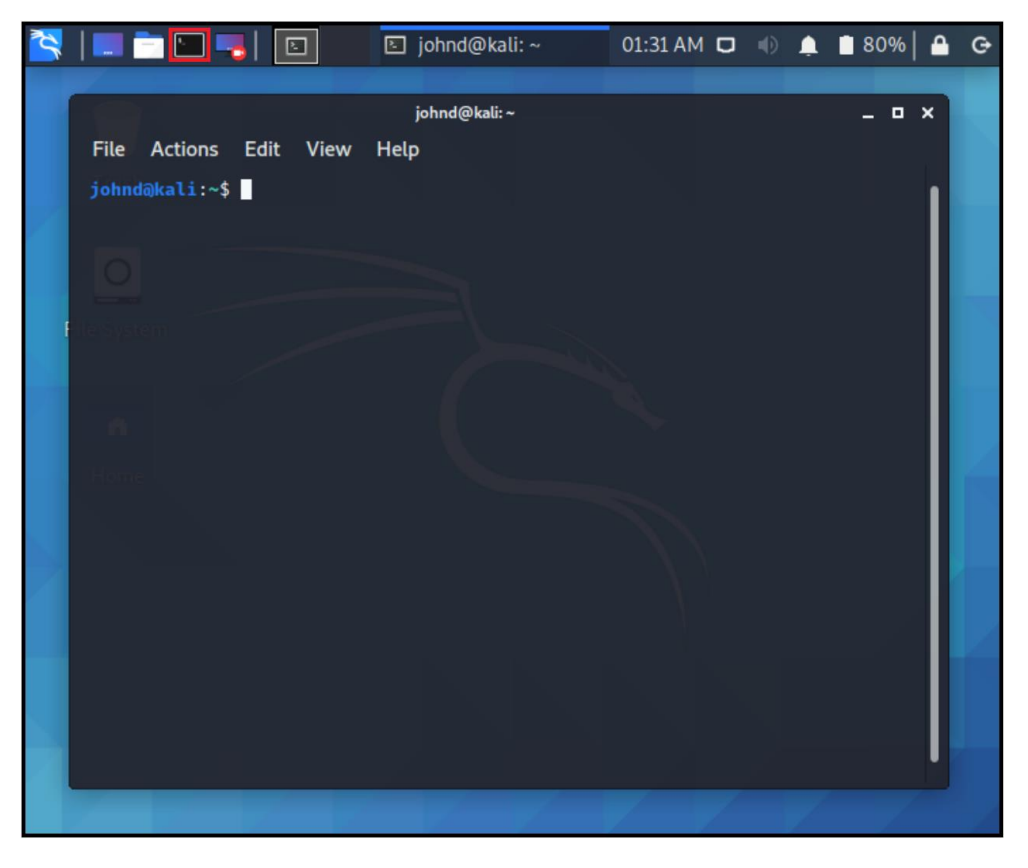

2 יש להריץ את הפקודה *pwd* על מנת להציג את המיקום הנוכחי שלכם. המיקום שלך אמור להיות בספריית הבית של המשתמש.

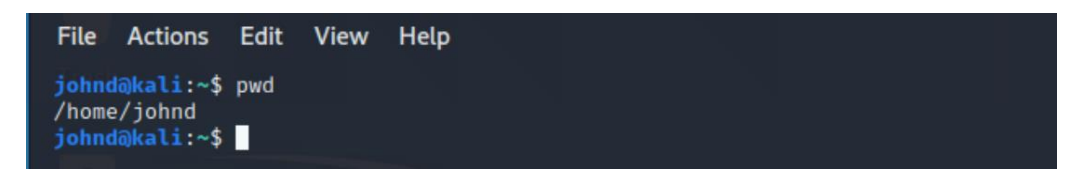

3 יש להריץ את הפקודה *Is* כדי להציג קבצים וספריות בספרייה הנוכחית. הספרייה אמורה
5 להכיל את תיקיות ברירת המחדל עבור משתמשים חדשים.

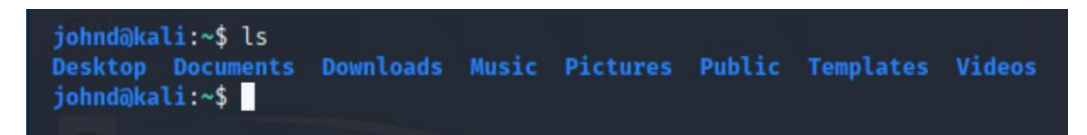

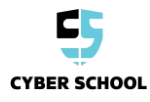

4 יש להריץ את הפקודה *Is -a* כדי להציג את כל הקבצים, כולל קבצים וספריות מוסתרים.

|                                                                                                    | -a                                                                                                    |                                                                                                    |
|----------------------------------------------------------------------------------------------------|----------------------------------------------------------------------------------------------------|----------------------------------------------------------------------------------------------------|
| .bash_history<br>.bash_logout<br>.bashrc<br>.bashrc.original<br>.cache<br>.config<br>Desktop<br>.dmrc<br>Documents<br>johnd@kali:~\$ | Downloads<br>.face<br>.face.icon<br>.gnupg<br>.ICEauthority<br>.local<br>Music<br>Pictures<br>.profile<br>Public<br>Templates | <pre>.vboxclient-clipboard.pid<br/>.vboxclient-display-svga-x11.pid<br/>.vboxclient-draganddrop.pid<br/>.vboxclient-seamless.pid<br/>Videos<br/>.Xauthority<br/>.xsession-errors<br/>.xsession-errors.old<br/>.zshrc</pre> |

יש להריץ את הפקודה *Is -I* כדי להציג קבצים וספריות בפורמט רשימה. איזה סוג של מידע ניתן לראות בפלט?

.*I- הערה*: יש להשוות את כל המידע הנוסף שמספק הדגל

| johnd@kali:<br>total 32 | ~ | \$ ls -1 | L     |      |     |    |       |           |
|-------------------------|---|----------|-------|------|-----|----|-------|-----------|
| drwxr-xr-x              | 2 | johnd    | johnd | 4096 | 0ct | 26 | 16:22 | Desktop   |
| drwxr-xr-x              | 2 | johnd    | johnd | 4096 | 0ct | 26 | 16:22 | Documents |
| drwxr-xr-x              | 2 | johnd    | johnd | 4096 | Oct | 26 | 16:22 | Downloads |
| drwxr-xr-x              | 2 | johnd    | johnd | 4096 | 0ct | 26 | 16:22 | Music     |
| drwxr-xr-x              | 2 | johnd    | johnd | 4096 | Oct | 26 | 16:22 | Pictures  |
| drwxr-xr-x              | 2 | johnd    | johnd | 4096 | 0ct | 26 | 16:22 | Public    |
| drwxr-xr-x              | 2 | johnd    | johnd | 4096 | 0ct | 26 | 16:22 | Templates |
| drwxr-xr-x              | 2 | johnd    | johnd | 4096 | 0ct | 26 | 16:22 | Videos    |
| johnd@kali:             | ~ | \$       |       |      |     |    |       |           |

*cd Documents* בעזרת הפקודה *Documents* יש לשנות את הספרייה של התיקייה
*הערה:* פקודות המשתמשות בשמות קבצים או ספריות הן תלויות באותיות רישיות.

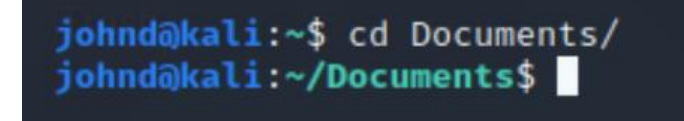

.*mkdir Videos* - יש ליצור ספרייה חדשה בשם *Videos* - יש ליצור ספרייה חדשה איז - 7

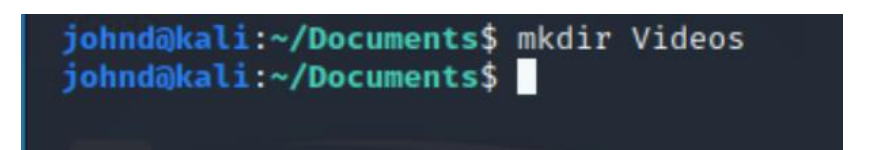

יש להריץ את הפקודה *ls* בדי להציג את התיקייה החדשה. האם ניתן לראות את הספרייה 8 Videos?

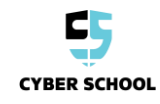

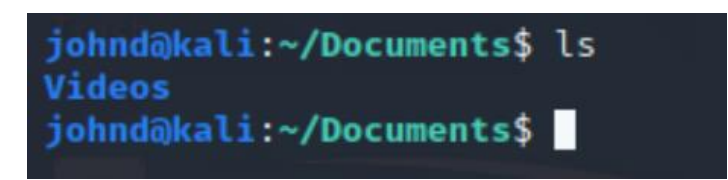

9 יש להסיר את הספרייה *Videos* בעזרת הפקודה *rmdir.* לאחר מכן, יש לבדוק שהיא נמחקה על ידי הרצת הפקודה *Is*.

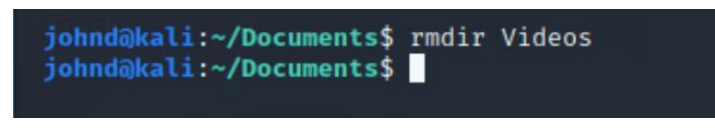

## ניהול תוכן

תרגול שימוש בפקודות שקוראות, מעבירות ומשנות קבצים במערכת הקבצים של Linux. יש לוודא שהמסוף פתוח.

בספרייה *Documents*, יש להריץ את הפקודה *touch text.txt* בדי ליצור את הקובץ
*text.txt*.

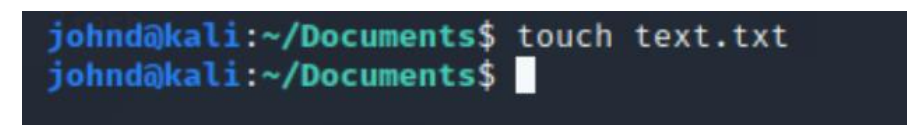

בקובץ. some text ולהזין את המילים *nano text.txt* בקובץ. 2

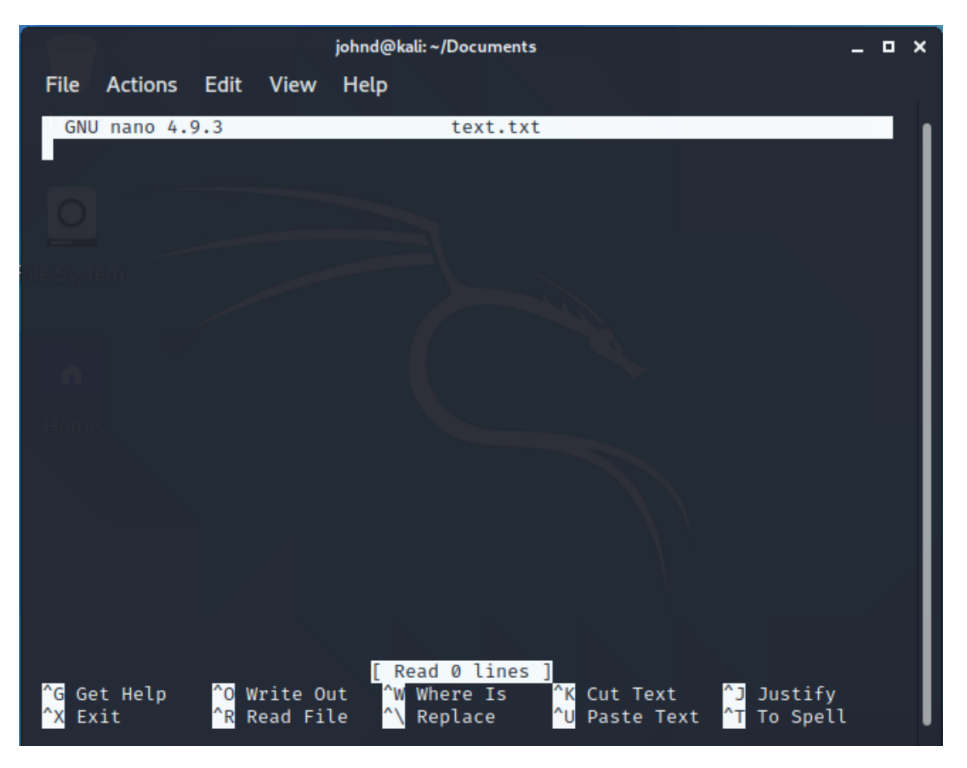

. *Enter* כדי לשמור את השינויים, יש ללחוץ על *Ctrl+X*, ללחוץ על *y* ולבסוף, ללחוץ על 3

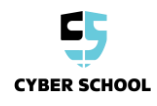

| Save modif         | ied buffer? (   | Answering | "No" will  | DISCARD | changes.)    | -   |
|--------------------|-----------------|-----------|------------|---------|--------------|-----|
| Y Yes              | <u>^C</u> Canco | 1         |            |         |              |     |
| NNO                | C Callee        | L         |            |         |              |     |
| File Name to Write | e: text.txt     |           |            |         |              |     |
| ^G Get Help        | M-D DOS Form    | nat M     | -A Append  |         | M-B Backup F | ile |
| ^C Cancel          | M-M Mac Form    | nat M-    | -P Prepend |         | ^T To Files  |     |

.*text.txt* יש להריץ את הפקודה *cat text.txt* בדי להדפיס את התובן של 4

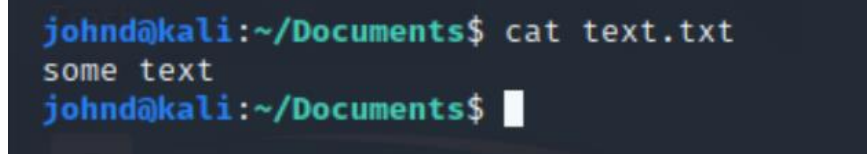

5 יש להריץ את הפקודה *cp text.txt ../text.txt* בדי להעתיק את הקובץ לספריית האם. תנו לקובץ המועתק את אותו שם: *text.txt*.

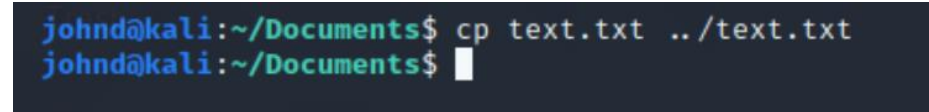

.~ *cd* יש לנווט אל ספריית השורש בעזרת הפקודה 6

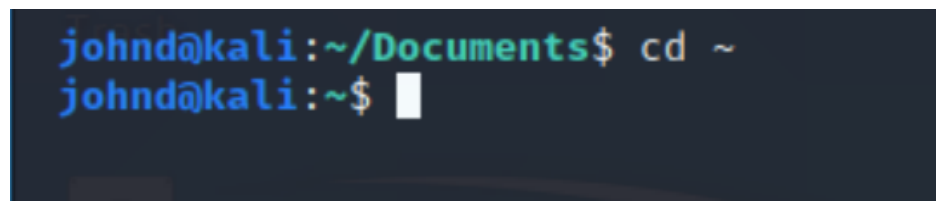

. (*ls*) יש לוודא שהקובץ הועתק בהצלחה. (*ls*).

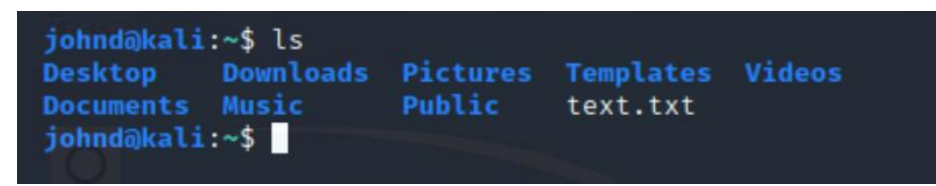

.text2.txt אל אותה הספרייה, אבל לשנות את השם שלו ל-text2.txt.

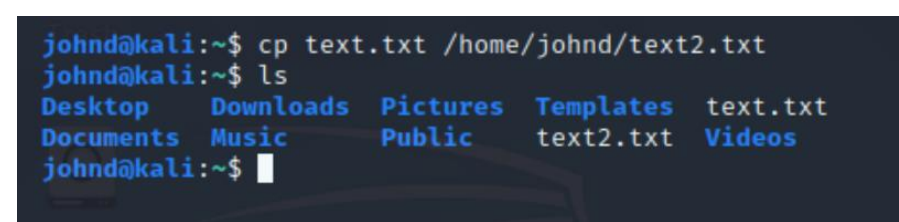

9 עבשיו יש שני קובצי טקסט, אחד נקרא *text.txt*, והשני נקרא *text2.txt*. יש לשנות את שם הקובץ *text3.txt* ל*text2.txt* בעזרת הפקודה *text3.txt* 

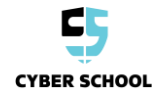

## .text3.txt

יש לבדוק את התוצאות בעזרת הפקודה *Is*.

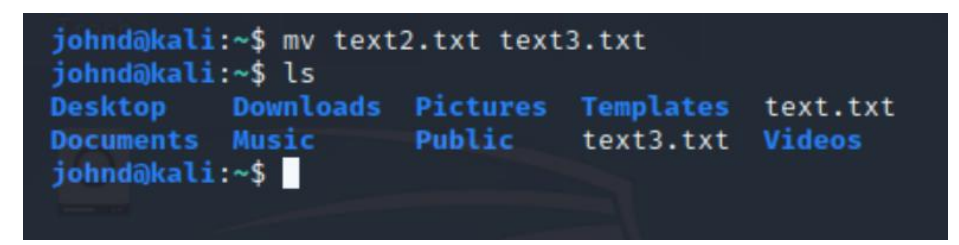

10 יש להשתמש בפקודה *rm text.txt* כדי להסיר את הקובץ. יש לוודא שהקובץ הוסר בעזרת הפקודה *ls*.

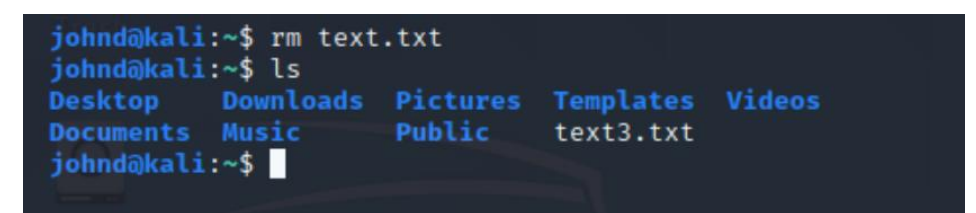

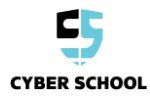